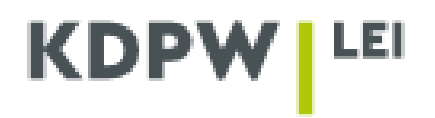

## Instrukcja złożenia wniosku o aktualizację danych

W zależności od typu konta, jaki został wybrany przy rejestracji konta użytkownika dla: PODMIOTU DZIAŁAJĄCEGO WYŁĄCZNIE WE WŁASNYM IMIENIU czy AGENTA LEI, niektóre okna aplikacji zamieszczone w instrukcji mogą różnić się od siebie pod względem wyświetlanej treści.

## Aktualizacja danych dotyczących kodu LEI jest bezpłatna.

W celu modyfikacji danych dotyczących podmiotu dla konta podmiotu działającego we własnym imieniu należy zalogować się do aplikacji LEI na swoje konto internetowe na stronie lei service@kdpw.pl i przejść do zakładki MOJE KONTO – MOJE DANE.

| KDPW   L         | EI                                                                   |                                                                                                    |
|------------------|----------------------------------------------------------------------|----------------------------------------------------------------------------------------------------|
|                  | O LEI 🗸 🔹 DOKUMENTY I INSTRUKCIE 🗸                                   | JAK OTRZYMAĆ KOD LEI? ~ OPŁATY ~ WYSZUKIWARKI LEI ~ MOJE KONTO ~                                                                                                    |
|                  | MOJE KONTO                                                           | CO MOŻESZ ZROBIĆ?                                                                                                    |
| Nadan<br>Jesteśi | Obsługa kodu LEI<br>Faktury i płatności<br>Moje dane<br>Zmiana hasła | Sprawdzić swój kod LEI i wysłać zlecenia nadania lub odnowienia kodu, aktualizacji<br>danych, transferu kodu z/do innej agencji.<br>Wypełnić lub zaktualizować dane podmiotu w formularzu.<br>Pobrać fakturę Pro Forma oraz Fakturę VAT. |

Dane podmiotu należy zaktualizować zgodnie z wpisem do właściwego rejestru biznesowego. Jeśli aktualizacja danych dotyczy relacji właścicielskich należy uzupełnić dane zgodnie z instrukcją wskazywania danych dotyczących relacji właścicielskich znajdującą się na stronie aplikacji w zakładce DOKUMENTY I INSTRUKCJE - INSTRUKCJE.

| RELACJE WŁAŚCICIELSKIE PODM | оти                                     |   |
|-----------------------------|-----------------------------------------|---|
|                             | DODAJ LUB EDYTUJ RELACJE WŁAŚCICIELSKIE |   |
|                             |                                         | - |

W przypadku zmiany pełnej nazwy firmy, formy prawnej, adresu siedziby podmiotu lub adresu do korespondencji należy właściwie wybrać czy dana aktualizacja jest związana ze zmianami we właściwym rejestrze biznesowym czy też jest to zmiana niepoprawnie wprowadzonych danych. Dodatkowo należy wprowadzić datę dokonania zmiany wskazaną w rejestrze.

## PROSIMY O WERYFIKACJĘ, CZY DOKONANE ZMIANY PONIŻSZYCH DANYCH ZWIĄZANE BYŁY Z ICH AKTUALIZACJĄ WE WŁAŚCIWYM REJESTRZE BIZNESOWYM (KRS, CEIDG, GUS itp.) CZY W WYNIKU KOREKTY NIEPOPRAWNIE WPROWADZONYCH DANYCH

|                                                                                                    | Data zarejestrowania zmiany wskazana w rejestrze, NIE MOŻE POZOSTAĆ BIEŻĄCA |
|----------------------------------------------------------------------------------------------------|-----------------------------------------------------------------------------|
| owod aktualizacji danych, WYBIERZ WŁASCIWY ZE WSKAZANYCH PONIZEJ<br>ktualizacja niepoprawnie wprowadzonych danych ()<br>ktualizacja danych związana ze zmianą wpisu w rejestrze @ | 2022-05-27                                                                  |
| ktualizacja formy prawnej                                                                                                    |                                                                             |
| Dowód altualizacii dapych WVRIERZ WŁAŚCIWY ZE WSKAZANYCH DONIŻEJ                                                                                                    | Data zarejestrowania zmiany wskazana w rejestrze, NIE MOŻE POZOSTAĆ BIEŻĄCA |
| Aktualizacja niepoprawnie wprowadzonych danych _<br>Aktualizacja danych związana ze zmianą wpisu w rejestrze                                                                      | 2022-05-27                                                                  |
| Aktualizacja adresu siedziby podmiotu                                                                                                    |                                                                             |
| Powód aktualizacji danych, WYBIERZ WŁAŚCIWY ZE WSKAZANYCH PONIŻEJ                                                                                                    | Data zarejestrowania zmiany wskazana w rejestrze, NIE MOŻE POZOSTAĆ BIEŻĄCA |
| Aktualizacja niepoprawnie wprowadzonych danych $\bigcirc$ Aktualizacja danych związana ze zmianą wpisu w rejestrze $\circledast$                                                  | 2022-05-27                                                                  |
| Aktualizacja adresu do korespondencji                                                                                                    |                                                                             |
| Powód aktualizacii danych, WYBIERZ WŁAŚCIWY ZE WSKAZANYCH PONIŻEJ                                                                                                    | Data zarejestrowania zmiany wskazana w rejestrze, NIE MOŻE POZOSTAĆ BIEŻĄCA |
| Aktualizacja niepoprawnie wprowadzonych danych 🔿<br>Aktualizacja danych związana ze zmianą wpisu w rejestrze 🍙                                                                    | 2022-05-27                                                                  |
| 7APIS7                                                                                                    | ANULUI                                                                      |

Po zapisaniu zmian pojawi się informacja:

| Informacja                                                                                                    | × |
|----------------------------------------------------------------------------------------------------|---|
| Dane zostały pomyślnie zapisane, aby skutecznie je zaktualizować należy wysłać zlecenie<br>aktualizacji/odnowienia danych |   |
|                                                                                                    |   |
| ZAMKNIJ                                                                                                    |   |
|                                                                                                    | _ |

Jeśli dane podmiotu zostały pomyślnie zapisane, należy użyć opcji ZAMKNIJ. Wówczas system przekieruje użytkownika do zakładki MOJE KONTO – OBSŁUGA KODU LEI gdzie należy wybierać opcję AKTUALIZACJA.

| KDPW                                                              | EI<br>o lei ∨ dokun                           | IENTY I INSTRUKCJE                   | ✓ JAK OTRZYI | MAĆ KOD LEI? | ✓ OPŁATY ✓ | WYSZUKIW     | /ARKI LEI 🗸 | MOJE KONTO 🗸 |
|-------------------------------------------------------------------|-----------------------------------------------|--------------------------------------|--------------|--------------|------------|--------------|-------------|--------------|
| Obsługa kodu LE<br>Pobierz INSTRUKCJE obsługi zleceń<br>MOJE DANE | l<br>. Poznasz szczegóły, m. in.<br>FAKTURY I | jak nadać lub odnowić l<br>PŁATNOŚCI | kod LEI.     |              |            |              |             |              |
| MÓJ KOD LEI                                                       |                                               |                                      |              |              |            |              |             |              |
| KOD LEI                                                           | DATA WAŻNOŚCI                                 | OPŁACONY DO                          | STATUS       |              |            |              |             |              |
| 259400OB2JBW20BN\$835                                             | 2023-05-27                                    | 2025-05-27                           | Obowiązujący | Szczegóły    | Certyfikat | Aktualizacja | Transfer    | Wycofanie    |

Pojawi się okienko z komunikatem:

|         | Aktualizac                 | ja danych                   |   |
|---------|----------------------------|-----------------------------|---|
| Dane ko | odu LEI zostaną zaktualizo | owane zgodnie z MOIMI DANYM | 1 |
|         | WYŚLIJ                     | ANULUJ                      |   |
|         |                            |                             |   |

Aby złożyć zlecenie o aktualizację danych należy kliknąć WYŚLIJ.

Na adres e-mail użytkownika konta zostanie wysłana wiadomość z informacją o złożonym zamówieniu aktualizacji danych. Wprowadzone dane zostaną zweryfikowane pod kątem poprawności.

W przypadku konta Agenta LEI, w celu modyfikacji danych dotyczących podmiotu zarządzanego przez agenta należy zalogować się do aplikacji LEI na swoje konto internetowe i przejść do zakładki MOJE KONTO – OBSŁUGA KODÓW LEI JAKO AGENT, wybrać odpowiedni kod LEI a następnie opcję AKTUALIZACJA.

| KDPW                                             | O LEI V DOKUMENTY I INSTRUKCJE V                                                                                             | JAK OTRZYMAĆ KOD LEI? – OPŁATY – WYSZUKIWARKI LEI – MOJE KONTO –                                                                                                    |
|--------------------------------------------------|----------------------------------------------------------------------------------------------------|----------------------------------------------------------------------------------------------------|
| Miło n<br>Nadan<br>Jesteśi<br>Kod LEI<br>agencje | MOJE KONTO<br>Obsługa kodu LEI<br>Obsługa kodów LEI jako Agent<br>Faktury i płatności<br>Moje dane<br>Koszyk<br>Zmiana hasła | <b>CO MOŻESZ ZROBIĆ?</b><br>Sprawdzić swój kod LEI i wysłać zlecenia nadania lub odnowienia kodu, aktualizacji<br>danych, transferu kodu z/do innej agencji.<br>Wypełnić lub zaktualizować dane podmiotu w formularzu.<br>Pobrać fakturę Pro Forma oraz Fakturę VAT.<br>Zmienić hasło. |
| CDPW                                             | LEI<br>0 LEI ∽ DOKUMENTY I INSTRUKCJE ∽                                                                                      | JAK OTRZYMAĆ KOD LEI? V OPŁATY V WYSZUKIWARKI LEI V MOJE KONTO V                                                                                                    |

| NOWY KOD LEI         | TRANSFE       | R KODU Z INNE | GO LOU  | PRZENIESI       | ENIE ZARZ | )DZANIA K  | ODEM LEI Z IN | NEGO KONT | ΓA       |
|----------------------|---------------|---------------|---------|-----------------|-----------|------------|---------------|-----------|----------|
| коѕzүк               |               |               |         |                 |           |            |               |           |          |
| KODY LEI AGENTA      |               |               |         |                 |           |            |               |           |          |
| KOD LEI              | DATA WAŻNOŚCI | OPŁACONY DO   | NAZWA 🔻 | STATUS <b>T</b> |           |            |               |           |          |
| 259400EGW4XDOTQ61059 | 2023-07-05    | 2023-07-05    | LEI 1   | Obowiązujący    | Szczegóły | Certyfikat | Aktualizacja  | Transfer  | Wycofani |
| 259400K1OS4NPTASWO61 | 2023-07-02    | 2023-07-02    | LEI 2   | Obowiązujący    | Szczegóły | Certyfikat | Aktualizacja  | Transfer  | Wycofani |
| 549300JRBKDG3H7VS834 | 2023-07-24    | 2023-07-24    | LEI 3   | Obowiązujący    | Szczegóły | Certyfikat | Aktualizacja  | Transfer  | Wycofani |
| EXPORT XML           | EX            | PORT EXCEL    |         |                 |           |            |               |           |          |

Następnie należy dokonać zmian danych na wyświetlonym formularzu a następnie zapisać.

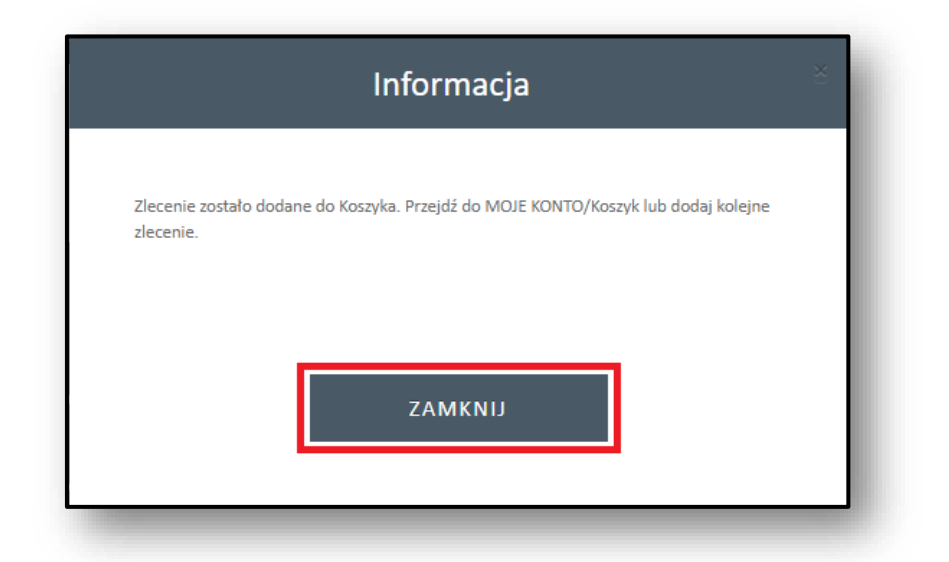

Zgodnie z komunikatem można dodać kolejne zlecenia aktualizacji danych dla podmiotów albo przejść do koszyka i wysłać zlecenie.

|                                                             | O LEI V  | DOKUMENT                           | Y I INSTRUKCJE 🗸    | JAK OTRZY | mać kod lei? 🗸  | OPŁATY 🗸  | WYSZUKI    | WARKI LEI 🗸  | моје колто 🗸 |
|-------------------------------------------------------------|----------|------------------------------------|---------------------|-----------|-----------------|-----------|------------|--------------|--------------|
| Dbsługa kodów<br>obierz INSTRUKCJE obsługi zlecer<br>KOSZYK | LEI – Ag | <b>gent</b><br>egóły, m. in. jak n | adać lub odnowić ko | d LEI.    |                 |           |            |              |              |
| KODY LEI AGENTA                                             |          |                                    |                     |           |                 |           |            |              |              |
| KOD LEI                                                     | T DATA W | AŻNOŚCI                            | OPŁACONY DO         | NAZWA 🔻   | STATUS <b>T</b> |           |            |              |              |
| 259400EGW4XDOTQ6I059                                        | 2023-07  | -05                                | 2023-07-05          | LEI 1     | Obowiązujący    | Szczegóły | Certyfikat | Aktualizacja |              |
| 259400K1OS4NPTASWO61                                        | 2023-07  | -02                                | 2023-07-02          | LEI 2     | Obowiązujący    | Szczegóły | Certyfikat | Aktualizacja |              |
| 549300JRBKDG3H7VS834                                        | 2023-07  | -24                                | 2023-07-24          | LEI 3     | Obowiązujący    | Szczegóły | Certyfikat | Aktualizacja |              |
| EXPORT XML                                                  |          | EXPORT                             | EXCEL               |           |                 |           |            |              |              |

Na tym etapie można usunąć zlecenie z Koszyka, wybierając opcję USUŃ Z KOSZYKA. Jeżeli zlecenie z Koszyka ma zostać wysłane należy wybrać WYŚLIJ.

| ID Z REJESTRU           |
|-------------------------|
| 00428 FL-0003.438.111-9 |
| )                       |

Wprowadzone informacje zostaną zweryfikowane przez pracowników KDPW LOU. Jeśli którekolwiek z pól obowiązkowych zostało wypełnione błędnie, wniosek o aktualizację danych zostanie odrzucony i na adres e-mail użytkownika zostanie wysłana informacja o przyczynie odrzucenia zlecenia. Jeśli wprowadzone dane są zgodne z wpisem do właściwego rejestru, wniosek zostanie zatwierdzony, a na adres e-mail użytkownika przesłane zostanie potwierdzenie zmiany dotyczące podmiotu.

W przypadku wszelkich wątpliwości lub pytań związanych z procesem modyfikacji danych, prosimy o kontakt na adres lei\_service@kdpw.pl.